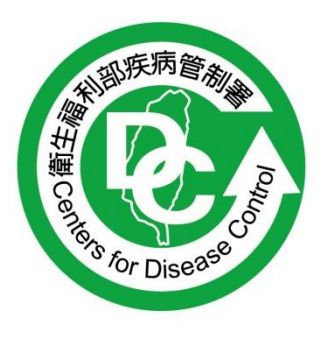

# 疾病管制署防疫物資管理系統全面 使用憑證登入操作說明之 Q&A

修訂日期:106/3/21

| 壹        | 前言2                                                            |
|----------|----------------------------------------------------------------|
| <u> </u> | 本份文件可自本系統登入網頁自行下載使用。2                                          |
| 二、<br>生福 | 本系統預定4月11日全面使用憑證登入,係配合行政院資訊安政策且為衛<br>利部列管事項。2                  |
| 三、<br>亦可 | 本系統可使用卡片(醫事人員卡、自然人憑證卡、健保卡),其中醫事人員卡<br>「在診間與診間系統共用電腦及讀卡機使用本系統。2 |
| 貳        | 插卡種類與方式2                                                       |
| <u> </u> | 晶片讀卡機(網路或書店或 7-11 等便利店 皆可購買)                                   |
| <u> </u> | 醫事雙卡讀卡機(可同時插醫事憑證卡與健保卡)                                         |
| 參        | 卡片支援環境:                                                        |
| <u> </u> | 目前僅支援微軟 IE 網頁才能安裝元件3                                           |
| 肆        | 讀卡機元件:4                                                        |
| 一、成功     | 讀卡機原有驅動元件要先安裝(各大廠牌不同,無法詳細提供方式,如安裝不<br>〕請洽相關各單位資訊人員或電腦公司)4      |
| 伍        | 卡片元件:4                                                         |
| <u> </u> | 如發現試圖插卡出現下列錯誤訊息請安裝卡片元件4                                        |
| <u> </u> | 卡片元件下載位置14                                                     |
| 三、       | 卡片元件下載位置25                                                     |
| 陸        | 卡片元件問題可參考6                                                     |
| <u> </u> | 系統環境偵測網頁路徑:6                                                   |
| <u> </u> | 卡片錯誤代碼出現:7                                                     |
| 三、       | 卡片錯誤訊息可詢問客服專線 03-5630200#87                                    |

#### 壹 前言

- 一、 本份文件可自本系統登入網頁自行下載使用。
- 二、本系統預定4月11日全面使用憑證登入,係配合行政院 資訊安政策且為衛生福利部列管事項。
- 三、本系統可使用卡片(醫事人員卡、自然人憑證卡、健保 卡),其中醫事人員卡亦可在診間與診間系統共用電腦及讀卡 機使用本系統。

#### 貳 插卡種類與方式

一、 晶片讀卡機(網路或書店或 7-11 等便利店 皆可購買)

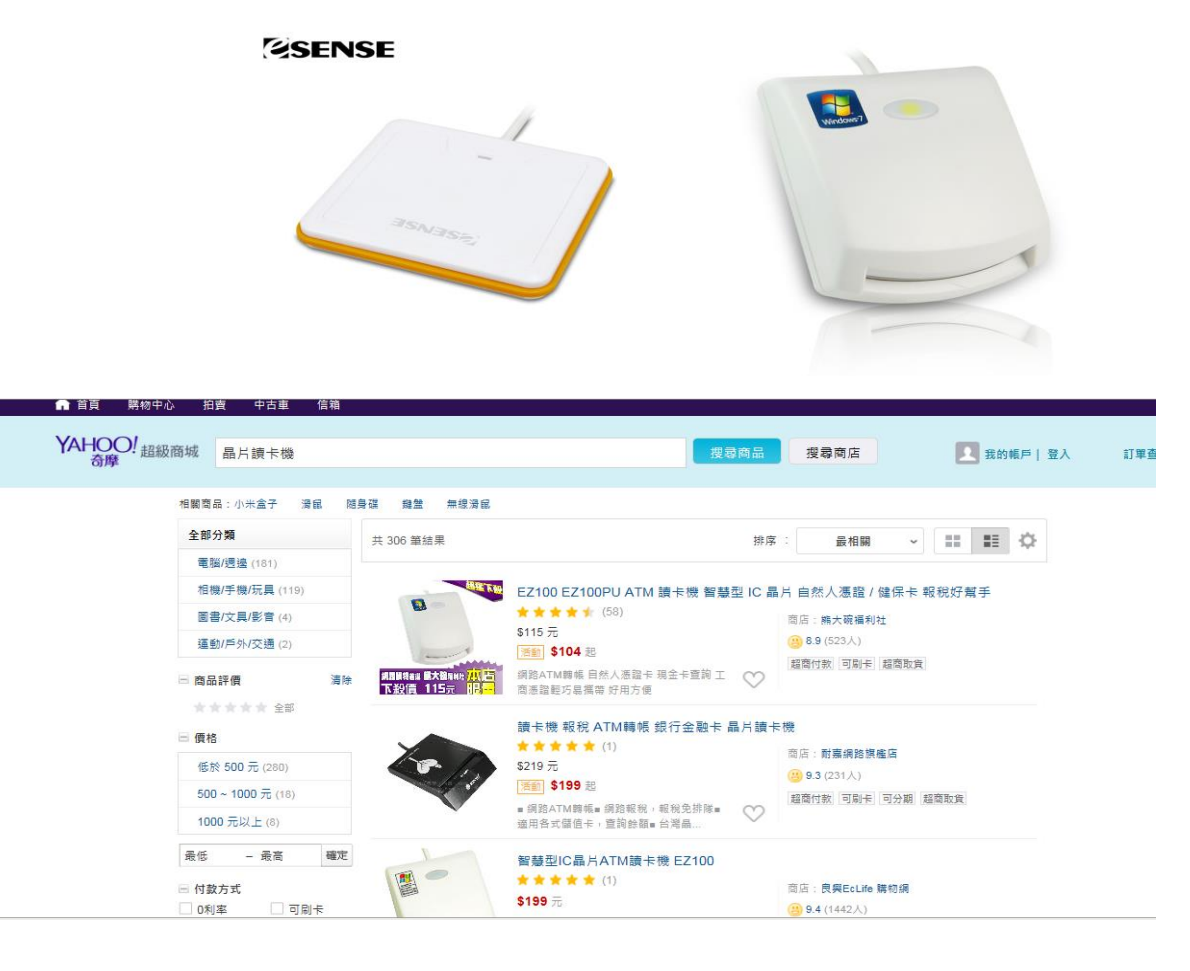

- 1 可插入以下其中一種卡片類型即可登入
- (1)自然人憑證
- (2)健保卡
- (3)醫事人員卡

| 系統                  | 澄入   |  |
|---------------------|------|--|
| ○ 自然人憑證卡<br>○ 醫事人員卡 | 〇健保卡 |  |

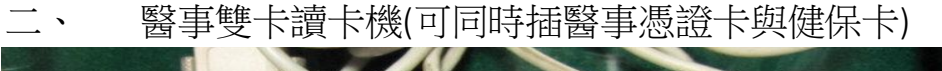

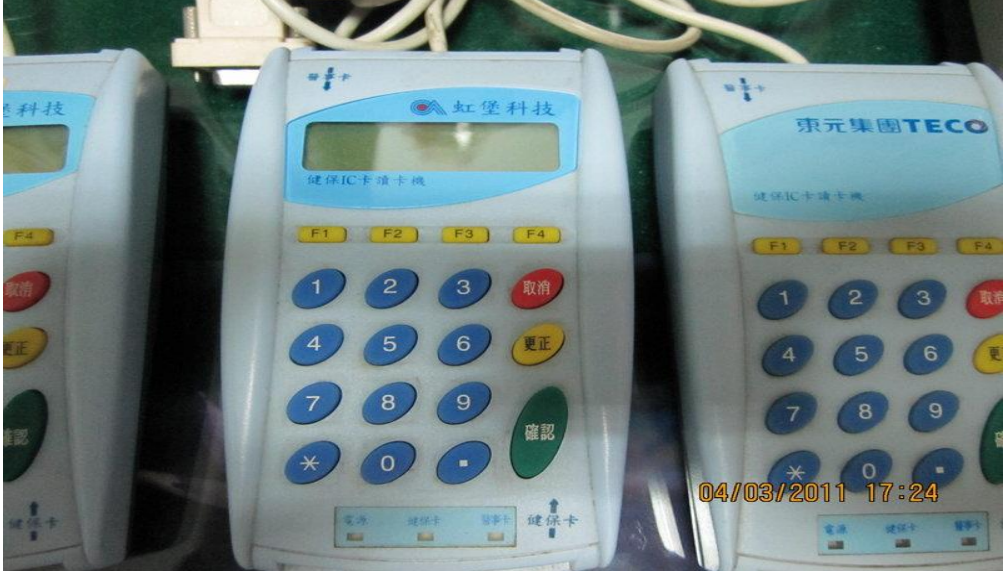

- 1 可插入以下其中一種卡片類型即可登入
- (1) 醫事憑證卡
- (2) 健保卡

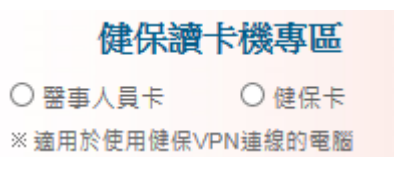

 注意:此插卡機僅只支援有連健保 VPN 的看診療室或通報病患 之環境,非一般網路。

### 參 卡片支援環境:

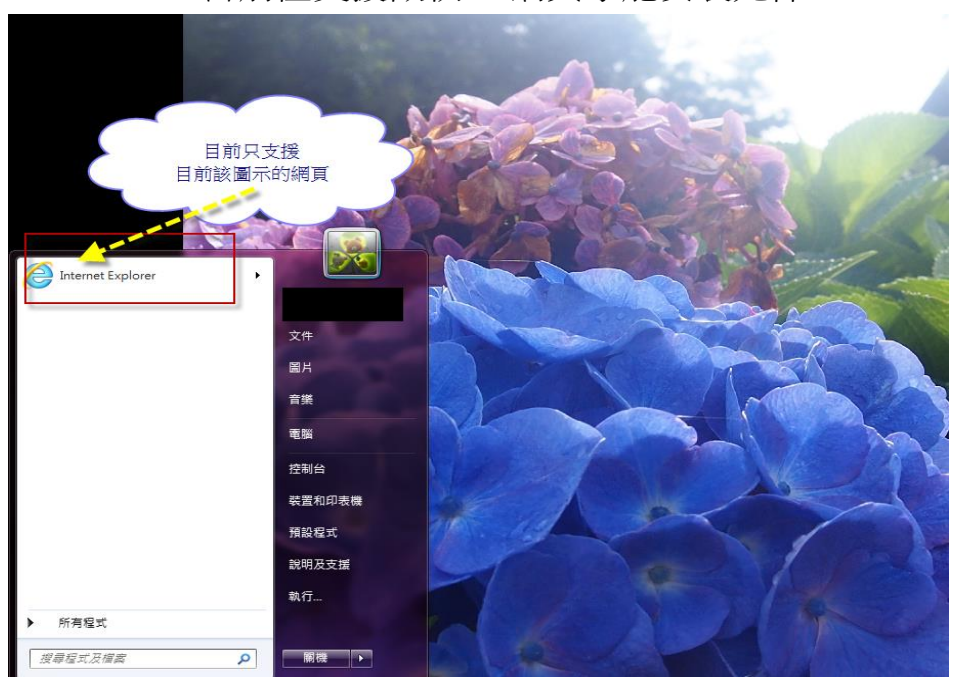

目前僅支援微軟 IE 網頁才能安裝元件

#### 肆 讀卡機元件:

一、 讀卡機原有驅動元件要先安裝(各大廠牌不同,無法詳細 提供方式,如安裝不成功請洽相關各單位資訊人員或電腦公 司)

## 伍 卡片元件:

如發現試圖插卡出現下列錯誤訊息請安裝卡片元件

| ← → @ https://mis.cdc.gov.tw/PLC/PLC_OP000. | aspx                                                                                                    | 🔎 🖌 🔒 🖒 💿 疾病管制署防疫                                                                                                    | &物資管理資 ×                                              | A DOUGH DROP CONTRACTOR                                                                                                    |
|---------------------------------------------|----------------------------------------------------------------------------------------------------|----------------------------------------------------------------------------------------------------|-------------------------------------------------------|----------------------------------------------------------------------------------------------------|
| 简生福利部<br>Centers for Disease C              | S <b>疾病管制署 防疫物</b> 資<br>Control.R.O.C.(Taiwan)                                                                                     | 管理資訊系統                                                                                                    | -                                                     |                                                                                                    |
| 推調                                          | 送公告 出現以下部讯息 下載卡片元件 確成不便敏竭見 ※該出日如 ※該出日如 ※ ※ ※ ※                                                                                     | 標題<br>9월」/本条统於106年3月26日【星期六】08:30<br>該                                                                                     | 時間公告<br>2017/03/22<br>~ 13:00 <sup>路</sup> 2017/03/20 | 余統登入         ● 自然人憑證卡       ● 健保卡         ● 鑒事人員卡       ● 手動登錄         健保讀卡機專區       ● 健保卡         ※ 塗用於使用健保/VPN連繆的電腦                                       |
| 内方 翻                                        | 二、依據傳染病<br>因應H7N93<br>質, 贵單位(何有<br>辦理採購。<br>1.外科口室<br>整用面面裏有層電子平台(編<br>至用面面裏有層電子平台(編<br>2.N95等核印罩<br>N95等核印罩<br>N95等核印罩<br>N95等核印罩 | 請在女裝完留事人員卡及健保卡元件之後,重<br>戰: http://mask.medbuy.com.tw/Company.action<br>5380分键12。<br>http://n95.mtcmercury.com.tw/),聯絡人:陳小文 | 新按下堂人班<br>確定<br>1), 聯絡人: 2017/02/06<br>组; 聯络電         | <u>登入条统</u> <u>首次申請</u><br><u>忘記密碼</u><br>註:<br>1.106年1月1日至4月11日登入条统,採<br>帳號密碼與憑證並行,醫事人員卡與健保<br>卡機可共用。<br>2.超過180天未登入条統者,請電洽上級<br>單位重新間通條號使用。<br>※条統當詞服務專線: |
| <b>条</b> 網<br>流園                            | 106年1月1日至4月1日登入:<br>期間諸各警療院所自行試用港<br>登入を片包含:警事入員卡(現)<br>電子<br>用,不便之處向諸見該,謝書                                                        | 条统,採集號密碼與應點並行,<br>問題入条統。<br>健保卡機共用)、自然人應證卡、健保卡。<br>統市結存。報表功能將於上班日的早上9點至下午4篇<br>81                                          | 2017/01/13<br>站不提供使 2017/01/13                        | 12-2395-9825 分積3643<br>※ 卡片登入Q&A<br>您的電腦無醫事人員卡,請參考卡片元件下<br>戴説明 •                                                                                            |

二、卡片元件下載位置1 https://urmsso.cdc.gov.tw/Changing/CDCSSO.exe 三、卡片元件下載位置2

🖕 我的最愛 🕜 疾病管制署-單一蓋入資訊網

1 點選卡片相關連結下方的<mark>系統環境偵測網頁</mark>

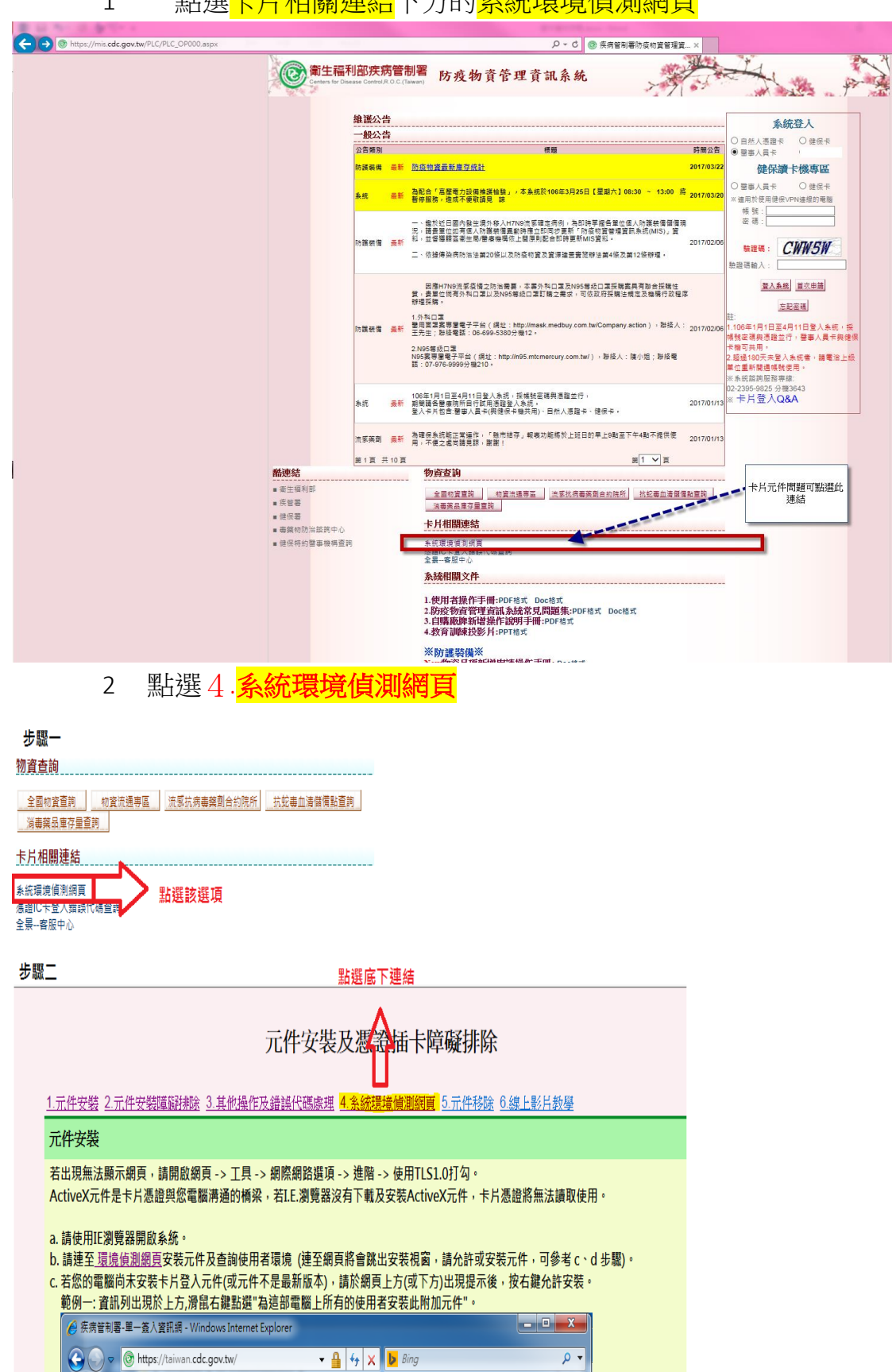

| 3 點選下戶兀仵下載安裝程式做安等 | 影卡片元件下載安裝程式做安裝 |
|-------------------|----------------|
|-------------------|----------------|

| 步驟3<br>回到 <u>元件安裝及墮敲挑除</u> 首頁<br>若網頁無法正常下載元件,請                                                                                                    | 了<br>[<br>下載此 <mark>, 卡片元件下載安裝程式(安裝時請注意。</mark> ;                                                                                                    | 統環境偵測網頁                                                                                                    | 如無法下載 請點連結做安裝                                     |
|----------------------------------------------------------------------------------------------------|----------------------------------------------------------------------------------------------------|----------------------------------------------------------------------------------------------------|---------------------------------------------------|
| 偵測項目                                                                                                    |                                                                                                    |                                                                                                    |                                                   |
| 检查項目                                                                                                    | 值测结果                                                                                                    | 建議方式                                                                                                    |                                                   |
|                                                                                                    | became of c                                                                                                    | 基本環境資料値測                                                                                                    |                                                   |
| 作業系統                                                                                                    | Windows 7                                                                                                    | Windows XPDJ F                                                                                                    |                                                   |
| 瀏覽器版本                                                                                                    | Internet Explorer                                                                                                    | Internet Explorer 6.0 以上版本                                                                                                |                                                   |
| 螢幕解析度                                                                                                    | 1280 * 1024                                                                                                    | 1024*768pj F                                                                                                    |                                                   |
| 色彩解析度                                                                                                    | 24 位元全彩                                                                                                    | 16位元高彩以上                                                                                                    |                                                   |
| Cookie可以寫入                                                                                                    | 支援                                                                                                    |                                                                                                    |                                                   |
| JAVA可使用狀態                                                                                                    | 支援                                                                                                    |                                                                                                    |                                                   |
| JavaScript版本                                                                                                    | 支援 JavaScript 1.3 版                                                                                                    |                                                                                                    |                                                   |
|                                                                                                    | · ·                                                                                                    | 目前電腦使用者偵測                                                                                                    |                                                   |
| 使用者名稱                                                                                                    | cdcivis                                                                                                    |                                                                                                    |                                                   |
| 成員隸屬                                                                                                    | No Defined                                                                                                    |                                                                                                    |                                                   |
| 權限判斷                                                                                                    | 無Administrators權限                                                                                                    |                                                                                                    |                                                   |
|                                                                                                    |                                                                                                    | ActiveX元件安裝情況                                                                                                    |                                                   |
| FSGPKICryptATL                                                                                                    | 已安裝 (版本 2, 1, 13, 302)                                                                                                    | 最新版本為: 2,1,13,302                                                                                                    |                                                   |
| FSHCAATL                                                                                                    | 已安裝 (版本 2, 2, 15, 726)                                                                                                    | 最新版本為: 2,2,15,726                                                                                                    |                                                   |
| CGHCACSAPIATI                                                                                                    | 已安裝 (版本 1 1 15 1104)                                                                                                    | 最新版本為:11121102                                                                                                    |                                                   |
|                                                                                                    |                                                                                                    | 載具驅動程式安裝情況                                                                                                    |                                                   |
| 讀卡機偵測                                                                                                    | 讀卡機未插入,錯誤代碼: 11                                                                                                    | 當讀卡機無法正常運作時,請依照以下步驟進                                                                                                    | 行檢查讀卡機。                                           |
|                                                                                                    |                                                                                                    |                                                                                                    |                                                   |
| 檢測說明                                                                                                    |                                                                                                    |                                                                                                    |                                                   |
| <ul> <li>              留讀 + 機強法正掌運作時,当<br/>1. 如方出環 [請卡根型號<br/>請請諸援出過路に卡重          </li> <li>             如出現 [請卡根未請入<br/>请將他目子」<br/>[請不此服務政助<br/>3. 如出現 (無亡受禁的讀<br/>3. 如出現 (無亡受禁的讀<br/>4. 請請認道卡根是<br/>• 講師認讀卡根是<br/>• 講師認讀卡根是<br/>• 講師認讀卡根是<br/>• 講師認讀卡根是<br/>• 讀證超之未安裝的<br/>• 記言安報碼動程<br/>• 這言至[楚<br/>• 法是,即<br/>『記書,即<br/>[項到系統環境個測現頁, 偵測      </li> </ul> | 14 考證卡機 (細胞示訊息,依照以下步驟進行後查讀卡<br>資料),但沒有卡片資料而是顯示([目前)並未消中]訊,<br>新指人;或和用橡皮擦擦拭品片後,"理靈前加入卡片。。<br>48 讀代碼:10]訊息,<br>5% 該管理工具]→[服務]→[Smart Card]服務是否落<br>/,並將【版動類型】 說定為(自動)。<br>作標存在 錯誤代碼:11]訊息:<br>12 否已描入,或指頭接觸不良。<br>23 请於 Window SKP 以上系統,則可能是[新增硬體精靈]<br>制台] 一 [系統管理工具]→【電腦管理]→(裝置管理<br>24 指數或號]] 或[Smart card readers]內容項目是否<br>//攝不能可疑言]] 或[Smart card readers]內容項目<br>分為這個硬體實裝的式。描述通過Windows/需該測試以<br>讀字根是否容較成功。 | 機。<br>急,<br>(未取動)。<br>增置式安裝。<br>出現時,未信任數位簽章造成未完成驅動程式<br>長]。<br>有該合讀未報約名稱,此裝置是否異常(例如出該<br>過報受裝<br>確認它與WindowsXP的相容性」訊息時,請按 | 亮告知讀卡機是<br><mark> 龍値測相開插卡<br/>讯<br/>、<br/></mark> |

# 陸 卡片元件問題可參考

一、 系統環境偵測網頁路徑:

1 點選卡片相關連結下方的系統環境偵測網頁

| → ③ https://mis.cdc.gov.tw/PLC/PLC_OP000.aspx |                                                      |                                     |                         | ♀ ℃ ◎ 疾病管制署防疫物資管理算×                                                                                                    |
|-----------------------------------------------|------------------------------------------------------|-------------------------------------|-------------------------|----------------------------------------------------------------------------------------------------|
|                                               | <b>@</b> 葡生福和<br>Centers for Dis                     | <mark>引部疾</mark> 第<br>ease Control, | <b>方管用</b><br>R.O.C.(Ti | 制署 防疫物资管理资訊系统                                                                                                    |
|                                               |                                                      | 維護公台                                | 告<br>生                  | <u></u>                                                                                                    |
|                                               |                                                      | 1922                                | =                       | ○自然人憑證卡 ○健保卡                                                                                                    |
|                                               |                                                      | 公百限別<br>訪選基借                        | -                       | 機種 時間公司 ● 至多人員卡<br>防疫物容器新度登终计 2017/03/2 体积 (油上機) 面(口)                                                                                                    |
|                                               |                                                      | NV BR BR IN                         |                         |                                                                                                    |
|                                               |                                                      | 表统                                  | 最新                      | 高配合「高壓電力設備總全組驗」,本系統於106年3月25日【星期六】08:30 ~ 13:00 將 2017/03/20<br>暫停服務,進成不便敬請見 歸                                                                                                    |
|                                               |                                                      | 防護装備                                | 表新                      |                                                                                                    |
|                                               |                                                      | 防護装備                                | 量新                      | 응답하기(2) 프로OR (비) 2) 비행 특 · 호하 (1) 프로OR (N) 0 프로OR (비) 0 프로OR (비) 0 프로OR (IIIIIIIIIIIIIIIIIIIIIIIIIIIIIIIII                             |
|                                               |                                                      | 条统                                  | 表新                      | 10位1月1日至4月11日至4月11日至5月11日至5月11日至500000000000000000000000000000000000                                                                                                    |
|                                               |                                                      | 流感薬剤                                | 最新                      | 為理保急派総工業操作・「他市地帯」結構功能構設上近日的早上9起回下午4基不提供表<br>用・不信之意向接具部・業業!                                                                                                    |
|                                               | 融連結                                                  | STR 7                               | 10 M                    | ************************************                                                                                                    |
|                                               | ■ 微生福利部<br>■ 疾管器<br>■ 健保署                            |                                     |                         | ▲重防度重称。 較其主理專正 法变抗局等英自由的供所 放在自主要確保独宣诉 卡片元件 問題可點還此 建结 建结 大片相關傳統                                                                                                    |
|                                               | <ul> <li>● ●葉物防治諮詢中心</li> <li>●健保特約醫事機構查測</li> </ul> | 8                                   | Ę,                      |                                                                                                    |
|                                               |                                                      |                                     |                         | 系統相關文件                                                                                                    |
|                                               |                                                      |                                     |                         | 1.使用者操作手册-PDF核式 Doc核式<br>2.95%砂窗管理查试系统常见問題集:PDF核式 Doc核式<br>3.6課職業物時指導估定的目号:#PDF核式<br>4.数容詞課段影片:PDF核式                                                                                                    |
|                                               |                                                      |                                     |                         | ※防護装備※<br>North Ward Contactive Mathematical Strength Contaction Contaction Con |

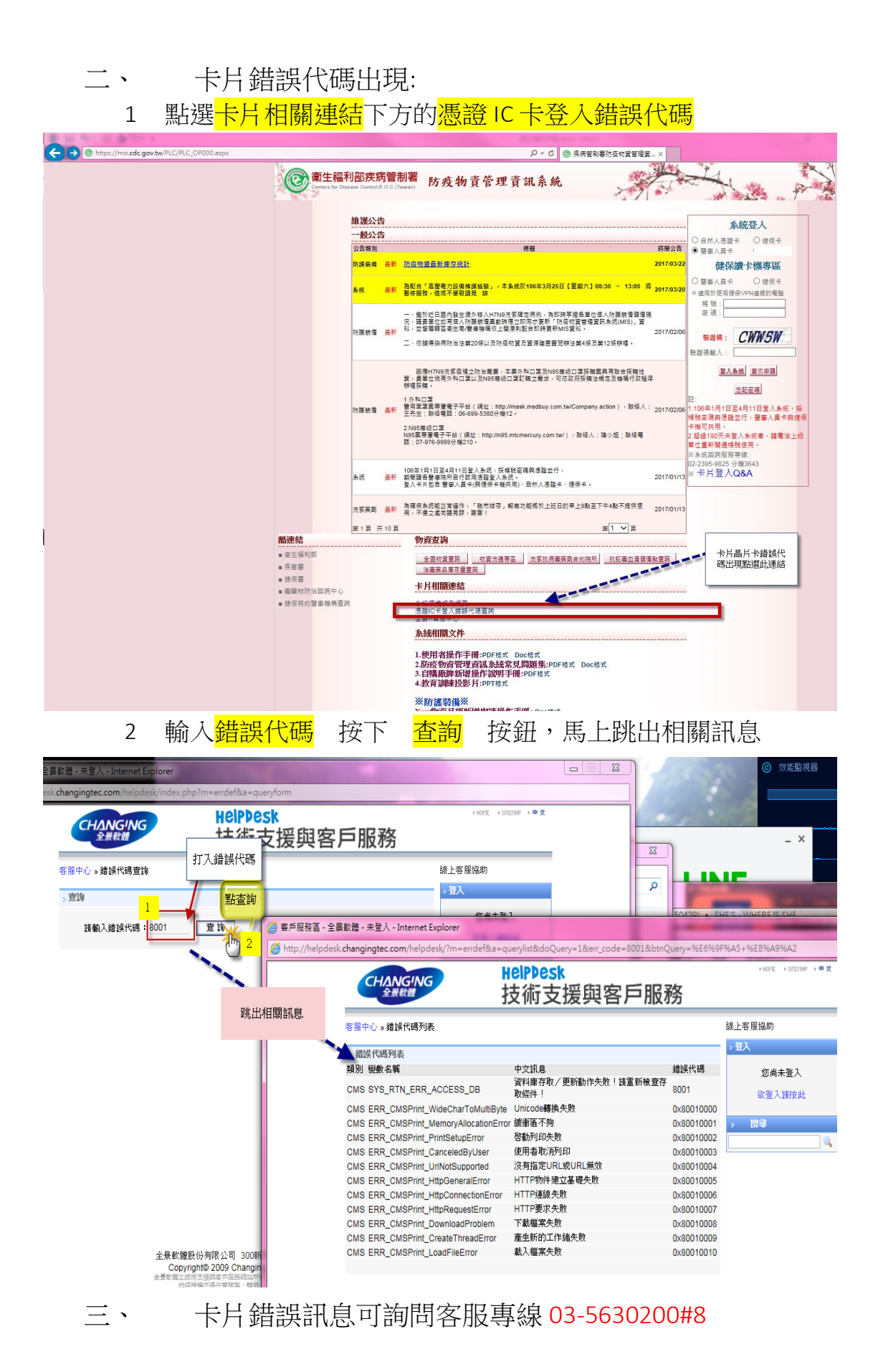